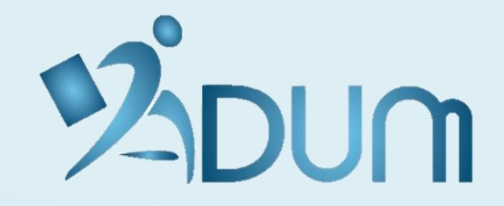

# PREMIÈRE CONNEXION ESPACE CHERCHEUR

**JUILLET 2020** 

→ Accédez à la <u>page de connexion</u> et cliquez sur « *J'ai oublié mon mot de passe* » afin de réinitialiser votre mot de passe

| ESPACE PERSONNEL                                                                                              |
|----------------------------------------------------------------------------------------------------|
| Ce site est optimisé pour Google Chrome, Mozilla Firefox et Safari.<br>Merci d'utiliser un de ces navigateurs |
| Vous entrez dans une zone réservée                                                                            |
| Votre adresse email :                                                                                         |
| Mot de passe :                                                                                                |
| SE CONNECTER                                                                                                  |
| <u>J'ai oublie mon mot de passe</u>                                                                           |
| CRÉER UN COMPTE                                                                                               |
| CREATE AN ACCOUNT                                                                                             |

→ Renseignez l'adresse e-mail avec laquelle vous avez été contacté

| ADUM                                                                                                    |
|----------------------------------------------------------------------------------------------------|
| MOT DE PASSE OUBLIÉ                                                                                                    |
| Veuillez saisir l'adresse e-mail rattachée à votre espace ADUM :                                                                                                    |
| RÉINITIALISER LE MOT DE PASSE                                                                                                    |
| Après avoir saisi votre adresse e-mail, nous vous invitons à consulter votre messagerie : vous y trouverez un e-mail vous expliquant comment créer un nouveau mot de passe. |
| Si vous ne poursuivez pas la procédure en suivant les instructions précisées dans l'e-mail, votre mot de passe restera inchangé.                                            |

Pour des raisons de confidentialité, nous ne stockons pas votre mot de passe en clair, et sommes par conséquent dans l'incapacité de vous le communiquer.

 $\rightarrow$  Cliquez sur le lien reçu par e-mail et renseignez le nouveau mot de passe de connexion

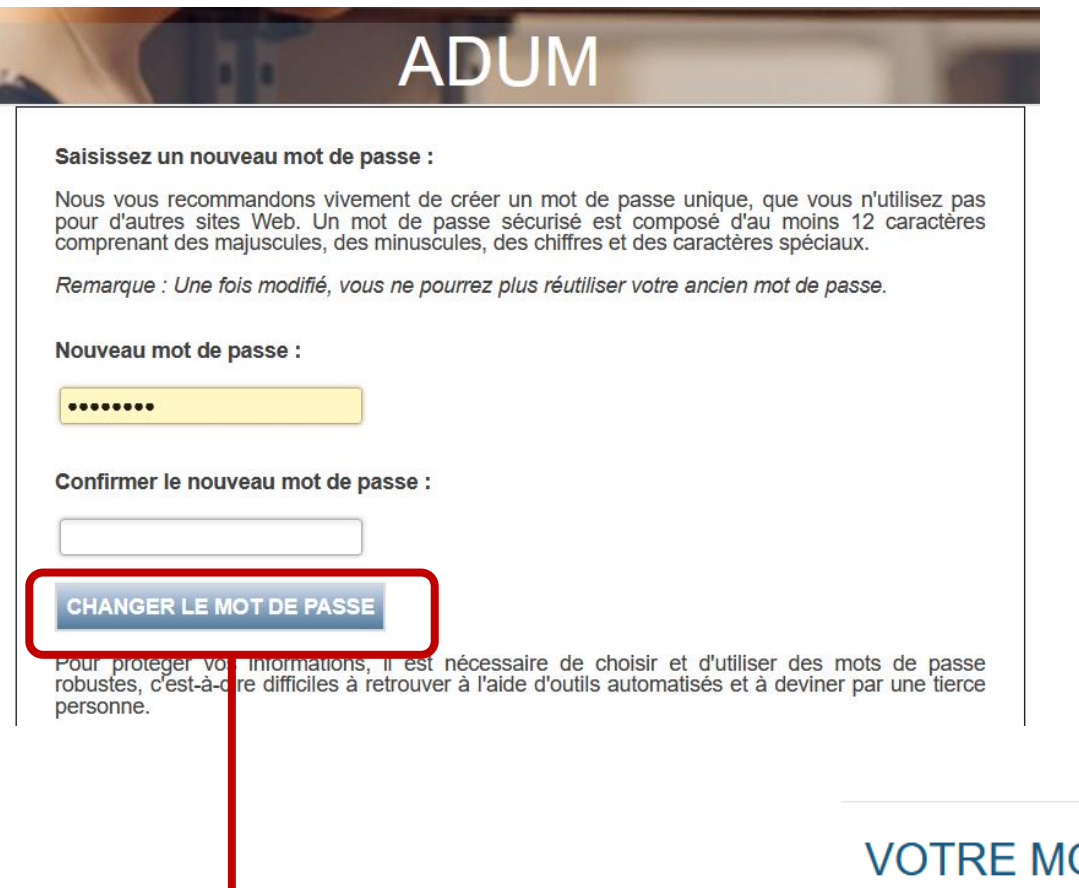

VOTRE MOT DE PASSE A ÉTÉ MODIFIÉ.

Cliquez sur ce lien pour revenir à la page d'accueil.

 $\rightarrow$  Connectez-vous en renseignant le nouveau mot de passe de connexion

| ESPACE PERSONNEL                                                                                              |
|----------------------------------------------------------------------------------------------------|
| Ce site est optimisé pour Google Chrome, Mozilla Firefox et Safari.<br>Merci d'utiliser un de ces navigateurs |
| Vous entrez dans une zone réservée                                                                            |
| Votre adresse email :<br>nom@adum.fr                                                                          |
| Mot de passe :                                                                                                |
| > SE CONNECTER                                                                                                |
| J'ai oublié mon mot de passe                                                                                  |
| CRÉER UN COMPTE                                                                                               |
| CREATE AN ACCOUNT                                                                                             |